(/tutorials/)

# Configure a SQL 2014 AlwaysOn Availability **Group Cluster**

by baldwin (/users/profile/baldwin) on Dec 04, 2014

Advanced

### Table of Contents

- Introduction
- SQL 2014 Edition Differences
- AlwaysOn Availability Groups
- AlwaysOn Availability Groups
- Networking
- · Windows Update
- Disk Volumes
- Setup SQL User and Groups
- · Install SQL on the First Node
- Install SQL on the Second Node
- Configure SQL Networking
- Enabling AlwaysOn
- Configure AlwaysOn for Your Database
- Validation
- Conclusion

## Introduction

Before jumping into this tutorial you will want to have first completed the following pre-requisite tutorials:

Setting Up Windows 2012 R2 Active Directory Using the DCD (/tutorials/setting-up-windows-2012-r2-activedirectory-using-the-dcd/)

Setup DCD for a Two Node Cluster (/tutorials/setup-dcd-for-two-node-cluster/)

Create a Windows 2012 R2 Failover Cluster on ProfitBricks (/tutorials/create-a-windows-2012-r2-failover-clusteron-profitbricks/)

We will be leveraging the Active Directory domain you created in the first tutorial and the DCD cluster you brought online in the second. By the end of this tutorial you will have a SQL cluster deployed in your datacenter. We will be using AlwasyOn Availability Groups with non-shared storage.

## SQL 2014 Edition Differences

Microsoft provides a great overview of the differences between SQL editions here (http://msdn.microsoft.com/en-us /library/cc645993.aspx). This page breaks down the features in SQL and the edition in which they are available.

For the features we're using in this tutorial you will need to use Enterprise Edition. We plan on covering how to setup a cluster using AlwaysOn Failover Cluster Instances, which is available for Enterprise, Business Intelligence, and Standard editions, in a later tutorial.

## AlwaysOn Availability Groups

One of the more exciting additions to SQL in the past few versions has been the introduction of AlwaysOn Availability Groups. An AlwaysOn Availability Group cluster uses and requires Windows Server Failover Clustering (WSFC). The concept is very similar to Exchange's DAG technology in that an Availability Group encompasses and supports failover of a discrete set of databases. These databases are known as your availability databases. What this means is that in the event of a failure all databases associated with a given availability group will failover to a secondary replica.

One node in a cluster will act as a primary replica with support for one to eight secondary replicas. Connections to the cluster are managed by WSFC. Clients connect to an availability group listener which determines the correct replica to send the request.

#### Networking

You did most of the network setup in the tutorial on how to create the environment within the DCD. The remaining steps that you will need to do before moving forward with installing SQL and configuring the cluster are:

- 1. Configure the private interfaces on both SQL nodes to use the Domain Controllers as the DNS servers.
- 2. Clear the DNS server settings for the public interface to ensure you can resolve the AD domain without issue. Any public lookups would happen via referrals on the AD DNS servers.
- 3. Join the AD domain. This can be done by using the following PowerShell command:

You would run:

Add-Computer -DomainName YOURDOMAIN

This will prompt you for credentials. Use the username and password for the domain administrator. Once finished you should get a response from PowerShell that indicates the changes won't take affect until you reboot.

Let's not reboot at the moment, but continue onto Windows Update which might require a reboot depending on the type of updates that are outstanding.

### Windows Update

As a best practice -- and especially with cloud server instances -- I always like to run Windows Update before starting anything major. Once we're done with the SQL installation we will re-run Windows Update to ensure we capture any additional SQL updates that may need to be installed.

Go ahead and run Windows Update at this time if you want. Reboot once all updates have been installed. If there are no updates to install go ahead and reboot to commit the domain join change.

### **Disk Volumes**

Log onto both nodes and initialize the volumes you will be using for storing your databases and transaction logs. If you followed our tutorial on provisioning a two-node cluster in the DCD then you should have three volumes total:

- a volume for the system
- · a volume for the SQL databases
- · a volume for the SQL transaction logs

This would be done by bringing up the Disk Management interface.

## Setup SQL User and Groups

First, we need to create some Managed Service Accounts. These will be used for each SQL node we add to the cluster. We create three accounts per node in the cluster and associate those service accounts to the node. This can be simplified using PowerShell like so:

```
New-ADServiceAccount -Name SQL01SVCACC -Description "SQL01 Service Account" -Path "OU=ClusterObje
cts,DC=yourdomain,DC=local"
New-ADServiceAccount -Name SQL01AGTACC -Description "SQL01 Agent Account" -Path "OU=ClusterObject
s,DC=vourdomain,DC=local"
New-ADServiceAccount -Name SQL01SBWACC -Description "SQL01 Browser Service Account" -Path "OU=Clu
sterObjects,DC=yourdomain,DC=local"
New-ADServiceAccount -Name SQL02SVCACC -Description "SQL02 Service Account" -Path "OU=ClusterObje
cts,DC=yourdomain,DC=local"
New-ADServiceAccount -Name SQL02AGTACC -Description "SQL02 Agent Account" -Path "OU=ClusterObject
s,DC=yourdomain,DC=local"
New-ADServiceAccount -Name SQL02BWACC -Description "SQL02 Browser Service Account" -Path "OU=Clus
terObjects,DC=yourdomain,DC=local"
```

You will next need to associate each account with the SQL node to which it belongs.

Add-ADComputerServiceAccount -Identity SQL01 -ServiceAccount SQL01SVCACC, SQL01AGTACC, SQL01SBWACC Add-ADComputerServiceAccount -Identity SQL02 -ServiceAccount SQL02SVCACC, SQL012AGTACC, SQL02SBWACC The above should be ran from a server that has the AD PowerShell tools installed. We recommend installing these tools on each of the nodes using the following command.

Install-WindowsFeature RSAT-AD-PowerShell

Now it's time to install these newly created service accounts on each node. It is important that you are logged into the node when running these.

Get-ADComputerServiceAccount -Identity SQL01 | Install-ADServiceAccount

From the second node:

Get-ADComputerServiceAccount -Identity SQL02 | Install-ADServiceAccount

It is also handy to create a SqlServerAdministrators group at this time. This will be assigned during the SQL installation. Ensure that the user you are going to use to enable AlwaysOn and configure a DB is a member of this group. This includes your domain administrator if you're using that user.

#### Install SQL on the First Node

Since we're installing a test cluster we will be using the evaluation version of SQL 2014. You will need to ensure you have the appropriate license for the version of SQL you will be using.

You can download the evaluation version here (http://www.microsoft.com/en-us/evalcenter/evaluate-sql-server-2014). This gives you a 180-day license of SQL 2014. This is sufficient to get a feel for AlwaysOn Availability Groups. You will also need to download the latest cumulative update here (http://support.microsoft.com/kb/2772858 /en-us) and extract it to a location on disk.

Ensure that the Windows Firewall is not protecting the heartbeat or private networks.

Log onto the first node and either mount or download your SQL binaries.

You will then need to run this at the command line:

C:\sql\setup\file\path\setup.exe /action=install /updateenabled=true /updatesource="C:\path\to\up date"

Once the wizard comes up:

- 1. Input your product key and click next.
- 2. Accept the terms, next.
- 3. Choose SQL Server Feature Installation
- 4. You will be installing these features:
- 5. Database Engine Services
- 6. Full-Text Search
- 7. Management Tools -- Complete

| Peature Selection         Product Key         Licens Terms         Global Aules         Product Key         Licens Terms         Global Aules         Product Updates         Install Seup Files         Install Reup Files         Install Reup Files         Install Reup Files         Install Reup Files         Install Reup Files         Install Reup Files         Instance Configuration         Server Reging Services - SharePoint         Reporting Services - SharePoint         Reporting Services - SharePoint         Ready to Install         Installed from media:         Output the Report Connectivity                                                                                                    | 1                                                                                                    |                                                                                  | SQL Server 2014 Setup                                                                                                    | , <b>– – ×</b>                                                                                                    |
|----------------------------------------------------------------------------------------------------|----------------------------------------------------------------------------------------------------|----------------------------------------------------------------------------------|----------------------------------------------------------------------------------------------------|----------------------------------------------------------------------------------------------------|
| Product Key       Estures:       Feature description:         License Terms       Instance Features       Includes the Search engine that supports full-Text Extraction for Apphases         Global Rules       SQL Sever Replication       Includes the Search engine that supports full-Text Extraction for Apphases         Install Rules       SQL Sever Replication       Includes the Search engine that supports full-Text Extraction for Apphases         Install Rules       SQL Sever Replication       Includes the Search engine that supports full-Text Extraction for Apphases         Install Rules       Sate Deta Quality Services       Includes the Search engine that supports full-Text Extraction for Apphases         Install Rules       Data Quality Services       Includes the Search engine that supports full-Text Extraction for Apphases         Install Rules       Data Quality Services       Includes the Search engine that supports full-Text Extraction for Apphases         Instance Configuration       Deat Quality Services       Perequisites for selected features:         Already installed       Internet Tools Bockwards Compatibility       Internet Teamework 3.5         Deta time tools Declorangitation Progress       Management Tools - Complete       Dirk Cost onfort Suido 2010 Seill         Optimized Replay Client       Optimized Replay Client       Dirk Space Requirements         Dirk Space Required, 28843 MB availabite       Maragement Field/Microsoft SQL Serv                                                                                                    | Feature Selection<br>Select the Evaluation features                                                                                                    | to install.                                                                      |                                                                                                    |                                                                                                    |
| License Terms<br>Global Rules<br>Product Updates<br>Instance Features<br>Product Updates<br>Install Rules<br>Sol Server Replication<br>Data Quality Services<br>Campione Configuration<br>Patters Edection<br>Feature Rules<br>Instance Configuration<br>Data Sou Server Replication<br>Reporting Services - Native<br>Shared Features<br>Instance Configuration<br>Data Quality Services<br>Complete<br>Distributed Replay Controller<br>Distributed Replay Controller<br>Distributed Re | Product Key                                                                                                    | <u>F</u> eatures:                                                                |                                                                                                    | Feature description:                                                                                                    |
| Select All       Unselect All         Instance goot directory:       CAProgram Files\Microsoft SQL Server\         Shared feature directory:       CAProgram Files\Microsoft SQL Server\         Shared feature directory (286):       CAProgram Files (x80)\Microsoft SQL Server\                                                                                                    | License Terms<br>Global Rules<br>Product Updates<br>Install Setup Files<br>Install Rules<br>Setup Role<br><b>Feature Selection</b><br>Feature Rules<br>Instance Configuration<br>Server Configuration<br>Database Engine Configuration<br>Feature Configuration Rules<br>Ready to Install<br>Installation Progress<br>Complete | Instance Features                                                                | in<br>ic Extractions for Search<br>ve<br>ePoint<br>n for SharePoint Products<br>Compatibility<br>nents<br>ic<br>Complete<br>oller<br>SDK | Includes the Search engine that supports Full-Text Extraction for fast text search as well as Semantic Extraction for key phrases (likely tags) and similarity search on content stored in SQL Server.         Prerequisites for selected features:         Already installed:         Windows PowerShell 2.0         Microsoft .NET Framework 4.0         To be installed from media:         Microsoft Visual Studio 2010 Redistributables         Microsoft Visual Studio 2010 Redistributables         Disk Space Requirements         Drive C: 2652 MB required, 28843 MB available |
| Shared feature directory ( <u>x86</u> ): C:\Program Files (x86)\Microsoft SQL Server\                                                                                                    |                                                                                                    | Select All Unselect All<br>Instance goot directory:<br>Shared feature directory: | C:\Program Files\Microsoft<br>C:\Program Files\Microsoft                                                                                 | SQL Server\                                                                                                    |
| V MARKEN MARKAN HARA                                                                                                    |                                                                                                    | Shared feature directory (½86):                                                  | C:\Program Files (x86)\Micr                                                                                                    | osoft SQL Server                                                                                                    |

5. Choose named instance and set its name to something other than the default. You can also change your instance path at this time.

| 1                                                                                                    |                                                                                                    | SQL Server 2                 | 2014 Setup                      |                    | X          |
|----------------------------------------------------------------------------------------------------|----------------------------------------------------------------------------------------------------|------------------------------|---------------------------------|--------------------|------------|
| Instance Configuration                                                                                                    | <b>n</b><br>te ID for the instance of Si                                                                 | QL Server. Instance ID becom | es part of the installation pat | th.                |            |
| Product Key ()<br>License Terms ()<br>Global Rules<br>Product Updates<br>Install Setup Files<br>Install Rules<br>Setup Role<br>Feature Selection<br>Feature Rules       | Default instance     Named instance:     Instance [D:     SQL Server directory:     Installed instances: | CLUSTERDEMO                  | SQL Server\MSSQL12.CLUST        | ERDEMO             |            |
| Instance Configuration<br>Server Configuration<br>Database Engine Configuration<br>Feature Configuration Rules<br>Ready to Install<br>Installation Progress<br>Complete | Instance Name                                                                                            | Instance ID                  | Features                        | Edition            | Version    |
|                                                                                                    |                                                                                                    |                              | < <u>B</u> ack                  | < <u>N</u> ext > C | ancel Help |

6. Set the Account Name for each of the service accounts.

| Service | Account Name | Startup Type | | ---- | ---- | | SQL Server Agent | YOURDOMAIN\SQL01AgtAcc\$ | Default | | SQL Server Database Engine | YOURDOMAIN\SQL01SvcAcc\$ | Default |

| 1                                                                                                    | S                          | QL Server 2014 Setup                              |                       | _ 0          | x |
|----------------------------------------------------------------------------------------------------|----------------------------|---------------------------------------------------|-----------------------|--------------|---|
| Server Configuration<br>Specify the service accounts and                                                                                                    | d collation configuration. |                                                   |                       |              |   |
| Product Key<br>License Terms<br>Global Rules                                                                                                    | Service Accounts Collat    | ion<br>s that you use a separate account for eacl | n SQL Server service. |              |   |
| Product Updates                                                                                                    | Service                    | Account Name                                      | Password              | Startup Type |   |
| Install Setup Files                                                                                                    | SQL Server Agent           | YOURDOMAIN\SQL01AGTACC\$                          |                       | Manual       | ~ |
| Install Rules                                                                                                    | SQL Server Database        | YOURDOMAIN\SQL01SVCACC\$                          |                       | Automatic    | × |
| Setup Role                                                                                                    | SQL Full-text Filter D     | NT Service\MSSQLFDLauncher\$CLUS                  |                       | Manual       |   |
| Setup Role<br>Feature Selection<br>Feature Rules<br>Instance Configuration<br><b>Server Configuration</b><br>Database Engine Configuration<br>Feature Configuration Rules<br>Ready to Install<br>Installation Progress<br>Complete |                            |                                                   |                       |              |   |
|                                                                                                    |                            | < Back                                            | <u>N</u> ext >        | Cancel Help  | ) |

7. Choose your authentication mode. Best practices say you'd leave the default, but turning on mixed mode gives you a way into SQL when all else fails. You will also need to add the SqlServerAdministrators group as an defined SQL Server Administrator.

|                                                                                                    | SQL Server 2014 Setup                                                                                                    |                                                           | - 1                   | ⊐ × |  |
|----------------------------------------------------------------------------------------------------|----------------------------------------------------------------------------------------------------|-----------------------------------------------------------|-----------------------|-----|--|
| Database Engine Config<br>Specify Database Engine auther                                                                                                    | guration<br>tication security mode, administrators and data directories.                                                                                                    |                                                           |                       |     |  |
| License Terms<br>Global Rules<br>Product Updates<br>Install Setup Files<br>Install Rules<br>Setup Role<br>Feature Selection<br>Feature Rules<br>Instance Configuration<br>Server Configuration<br>Database Engine Configuration<br>Feature Configuration Rules<br>Ready to Install<br>Installation Progress<br>Complete | Server Configuration       Data Directories       FILESTREAM         Specify the authentication mode and administrators for the Database Engine.         Authentication Mode <ul> <li>Windows authentication mode</li> <li>Mixed Mode (SQL Server authentication and Windows authentication)</li> <li>Specify the password for the SQL Server system administrator (sa) account.</li> <li>Enter password:</li> <li>Confirm password:</li> <li>Specify SQL Server administrators</li> <li>YOURDOMAIN\SqlServerAdministrators (SqlServerAdministrators)</li> <li>Add <u>Current User</u></li> <li>Add</li> <li>Remove</li> </ul> | SQL Server admin<br>have unrestricted<br>the Database Eng | nistratoi<br>1 access | sto |  |
|                                                                                                    | < <u>B</u> ack <u>N</u> ext >                                                                                                    | Cancel                                                    | н                     | elp |  |

8. You will then want to update your directories so that your databases are on the second volume you've attached to your server and the transaction logs are on the third. At this time, if you choose to, you can create a fourth volume and use that as your backup location.

It is also very important to note that to use Availability Groups the database and transaction log paths need to remain identical. You will need to adjust the default paths to reflect the same path on both nodes.

| 1                                                                                                    | SQL S                                                      | erver 2014 Setup                                                |
|----------------------------------------------------------------------------------------------------|------------------------------------------------------------|-----------------------------------------------------------------|
| Database Engine Confi<br>Specify Database Engine auther                                                               | <b>guration</b><br>ntication security mode, administr      | ators and data directories.                                     |
| Product Key                                                                                                    | Server Configuration Data Dir                              | ectories FILESTREAM                                             |
| License Terms<br>Global Rules<br>Product Updates<br>Install Setup Files                                               | <u>D</u> ata root directory:<br>System database directory: | C:\Program Files\Microsoft SQL Server\                          |
| Install Rules<br>Setup Role                                                                                           | User database directory:                                   | D:\Program Files\Microsoft SQL Server\MSSQL12.CLUSTERDEMO\MSSQ  |
| Feature Selection<br>Feature Rules                                                                                    | <u>T</u> emp DB directory:                                 | C:\Program Files\Microsoft SQL Server\MSSQL12.CLUSTERDEMO\MSSQ  |
| Server Configuration                                                                                                  | T <u>e</u> mp DB log directory:                            | C:\Program Files\Microsoft SQL Server\MSSQL12.CLUSTERDEMO\MSSQ  |
| Database Engine Configuration<br>Feature Configuration Rules<br>Ready to Install<br>Installation Progress<br>Complete | Bac <u>k</u> up directory:                                 | C:\Program File\$\Microsoft SQL Server\MSSQL12.CLUSTERDEMO\MSSQ |
|                                                                                                    |                                                            | < Back Next > Cancel Help                                       |

#### 9. Click through to complete the setup.

At this point your first node should be online.

| 1                               | SQL Server 2014 Setup                                                                          |                                                       | x |
|---------------------------------|------------------------------------------------------------------------------------------------|-------------------------------------------------------|---|
| Complete                        |                                                                                                |                                                       |   |
| Your SQL Server 2014 Installati | on completed successfully with product updates.                                                |                                                       |   |
| Product Key<br>License Terms    | Information about the Setup operation or possible ne                                           | xt steps:                                             |   |
| Clabel Pulse                    | Feature                                                                                        | Status                                                | ^ |
| Global Rules                    | Management Tools - Complete                                                                    | Succeeded                                             |   |
| Product Updates                 | Management Tools - Basic                                                                       | Succeeded                                             | Ξ |
| Install Setup Files             | Database Engine Services                                                                       | Succeeded                                             |   |
| Install Rules                   | Full-Text and Semantic Extractions for Search                                                  | Succeeded                                             |   |
| Setup Role                      | SQL Browser                                                                                    | Succeeded                                             |   |
| Feature Selection               | SOL Writer                                                                                     | Succeeded                                             | • |
| Feature Rules                   |                                                                                                |                                                       |   |
| Instance Configuration          | Details:                                                                                       |                                                       |   |
| Server Configuration            |                                                                                                | (Merce)                                               | _ |
| Database Engine Configuration   | Viewing Product Documentation for SQL Sei                                                      | ver                                                   | â |
|                                 | Only the components that you use to view and m                                                 | anage the documentation for SQL Server have been      | - |
| Feature Configuration Rules     | installed. By default, the Help Viewer component                                               | uses the online library. After installing SQL Server, |   |
| Ready to Install                | you can use the Help Library Manager componer                                                  | t to download documentation to your local computer.   |   |
| Installation Progress           | For more information, see Use Microsoft Books (                                                | Dnline for SQL Server                                 |   |
| Complete                        | (Shitp.//gu.microsoft.com//wilnk//LinkiD=2995/6                                                | 2J.                                                   | ~ |
|                                 | Summary log file has been saved to the following loca                                          | ation:                                                |   |
|                                 | <u>C:\Program Files\Microsoft SQL Server\120\Setup Bo</u><br>\Summary SQL01 20141119 233254.bd | otstrap\Log\20141119 233254                           |   |
|                                 | I                                                                                              | Close Help                                            |   |
|                                 |                                                                                                |                                                       |   |

#### Install SQL on the Second Node

You will want to repeat the above steps on each node of your cluster. It might be handy to generate an INI or script out the installation if you're going to be doing this numerous times.

## Configure SQL Networking

SQL needs to be configured for static ports. The following steps will need to be done on each cluster.

Bring up the Sql Server Configuration Manager.

| File Action View Help   Sol. Server Configuration Manager (Local) Sol. Server Services Tabled   Sol. Server Network Configuration (Zbit) Thaned Pipes Disabled   J. Sol. Server Network Configuration (Zbit) Thaned Pipes Disabled   Sol. Native Client 11.0 Configuration TCP/IP Enabled                                                                                                    |                                                                                                    | Sql                                    | Server Configuration Manager   | × |
|----------------------------------------------------------------------------------------------------|----------------------------------------------------------------------------------------------------|----------------------------------------|--------------------------------|---|
| Image: SQL Server Configuration Manager (Local)     Protocol Name     Status       SQL Server Network Configuration (32ht)     Thated Memory     Enabled       SQL Server Network Configuration (32ht)     TCP/IP     Enabled       Potocol S for CLUSTERDEMO     Enabled       SQL Server Client 11.0 Configuration     TCP/IP                                                                                                    | File Action View Help                                                                                                    |                                        |                                |   |
| SQL Server Configuration Manager (Local)     Protocol Name     Status       SQL Server Network Configuration (321)     The Manager (Local)     The Manager (Local)       SQL Server Network Configuration (321)     The Manager (Local)     The Manager (Local)       SQL Server Network Configuration (321)     The Manager (Local)     The Manager (Local)       SQL Server Network Configuration (321)     The Manager (Local)     The Manager (Local)       SQL Server Network Configuration (321)     The Manager (Local)     The Manager (Local)       SQL Native Client 11.0 Configuration     The Manager (Local)     The Manager (Local)       SQL Native Client 11.0 Configuration     The Manager (Local)     The Manager (Local)       SQL Native Client 11.0 Configuration     The Manager (Local)     The Manager (Local)       SQL Native Client 11.0 Configuration     The Manager (Local)     The Manager (Local)       SQL Native Client 11.0 Configuration     The Manager (Local)     The Manager (Local) | Þ 🐟 🙍 🗐 🖓                                                                                                    |                                        |                                |   |
| SQL Server Setvorks     Total Server Network Configuration (32)       SQL Native Client 11.0 Configuration     Total Server Network Configuration       SQL Server Network Configuration     Total Server Network Configuration       SQL Native Client 11.0 Configuration     Total Server Network Configuration       SQL Server Network Configuration     Total Server Network Configuration       SQL Native Client 11.0 Configuration     Total Server Network Configuration                                                                                                    | SQL Server Configuration Manager (Local)                                                                                                    | Protocol Name                          | Status                         |   |
| × m >                                                                                                    | SQL Server Services<br>SQL Server Network Configuration (32bit<br>SQL Server Network Configuration (32l<br>SQL Server Network Configuration<br>Protocols for CLUSTERDEMO<br>SQL Native Client 11.0 Configuration | Shared Memory<br>Named Pipes<br>TCP/IP | Enabled<br>Disabled<br>Enabled |   |
| < III >                                                                                                    |                                                                                                    |                                        |                                |   |
|                                                                                                    |                                                                                                    |                                        |                                |   |

You will want to drill down to SQL Server Network Configuration --> Protocols for YOURINSTANCENAME.

You will need to remove the "TCP Dynamic Ports" value 0 for all IP nodes (IP1, IP2, IP3, etc.). This can be done by simply highlighting and deleting it.

| Protocol | IP Addresses  |               |   |
|----------|---------------|---------------|---|
| TCP      | Dynamic Ports |               | ^ |
| TCP      | Port          |               |   |
| 🖾 IB8    |               |               |   |
| Activ    | ve            | Yes           |   |
| Enal     | bled          | No            |   |
| IP A     | ddress        | 169.254.2.129 |   |
| TCP      | Dynamic Ports |               |   |
| TCP      | Port          |               |   |
| 🖾 IP9    |               |               |   |
| Activ    | ve            | Yes           |   |
| Enal     | bled          | No            |   |
| IP A     | ddress        | ::1           |   |
| TCP      | Dynamic Ports |               |   |
| TCP      | Port          |               |   |
|          | 1             |               |   |
| TCP      | Dynamic Ports |               | = |
| TCP      | Port          | 2020          | ~ |
| TCP Po   | et.           |               |   |
| TCP no   | at .          |               |   |
| ici po   |               |               |   |
|          |               |               |   |

Clear the TCP Dynamic Ports value under IPALL.

Enter your desired static port in the TCP Port field. This will need to be the same port across all nodes. You can make this whatever you want. In our example we're using 2020.

Restart SQL services.

### Enabling AlwaysOn

Finally, you're ready to enable AlwaysOn using PowerShell:

Enable-SqlAlwaysOn -ServerInstance "SQLSERVER\SQLINSTANCE" -Force

Replace SQLSERVER with the name of your server and SQLINSTANCE with the instance named you used. Perform this step on each node. You will also need to restart your the SQL Server service.

## Configure AlwaysOn for Your Database

Now that your nodes are built out, networking is configured, and AlwaysOn is enabled it is time to configure a database for redundancy. This can be done from with the SQL Management Studio.

Before you start you will already need to either create a database or attach a database to the SQL instance. You will also need to perform a full backup of the database.

We will only create a single AlwaysOn Availability Group. We will name this availability group: AODEMO.

Log onto SQL01 and bring up the SQL Management Studio.

Right-click on Availability Groups and select New Availability Group Wizard.

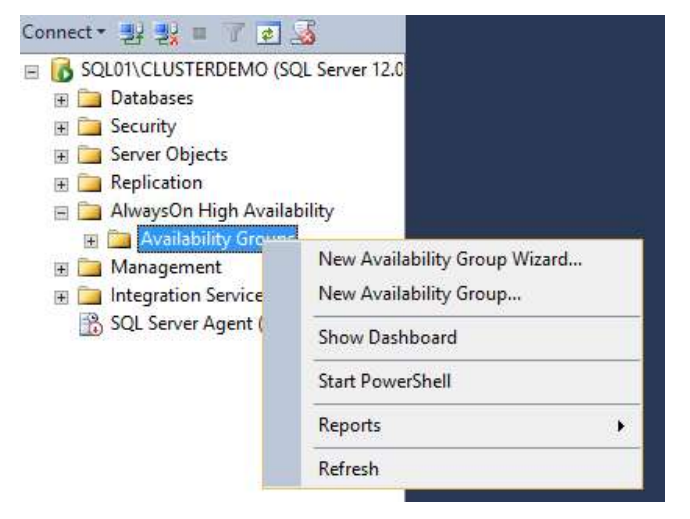

Name your AG.

| <b>6</b>                    | New Availability Group              | - • ×  |
|-----------------------------|-------------------------------------|--------|
| Specify Availab             | ility Group Name                    |        |
| Introduction                |                                     | 🙆 Help |
| Specify Name                | Specify an availability group name. |        |
| Select Databases            | Availability group name:            |        |
| Specify Replicas            | AODEMO                              |        |
| Select Data Synchronization |                                     |        |
| Validation                  |                                     |        |
| Summary                     |                                     |        |
| Results                     |                                     |        |
|                             |                                     |        |
|                             |                                     |        |
|                             |                                     |        |
|                             |                                     |        |
|                             |                                     |        |
|                             |                                     |        |
|                             |                                     |        |
|                             |                                     |        |
|                             |                                     |        |
|                             |                                     |        |
|                             |                                     |        |
|                             | < Previous Next >                   | Cancel |

Choose your database.

| <b>1</b>                    | New Av                    | ailability Group    | <b>)</b> 1          | ×         |
|-----------------------------|---------------------------|---------------------|---------------------|-----------|
| Select Database             | 5                         |                     |                     |           |
| Introduction                |                           |                     |                     | 🙆 Help    |
| Specify Name                | Select user databases f   | or the availability | group.              |           |
| Select Databases            | User databases on this ir | istance of SQL Serv | /er:                |           |
| Specify Replicas            | Name                      | Size                | Status              |           |
| Select Data Synchronization | AGDEMODB                  | 4.0 MB              | Meets prerequisites |           |
| Validation                  |                           |                     |                     |           |
| Summary                     |                           |                     |                     |           |
| Reculto                     |                           |                     |                     |           |
| Resoluts                    |                           |                     |                     |           |
|                             |                           |                     |                     |           |
|                             |                           |                     |                     |           |
|                             |                           |                     |                     |           |
|                             |                           |                     |                     |           |
|                             |                           |                     |                     |           |
|                             |                           |                     |                     |           |
|                             |                           |                     |                     |           |
|                             |                           |                     |                     |           |
|                             |                           |                     |                     |           |
|                             | 1                         |                     |                     |           |
|                             |                           |                     |                     | Refresh   |
|                             |                           |                     |                     |           |
|                             |                           |                     | < Previous Nex      | t> Cancel |

#### Click "Add Replica".

|                            | Replicas  | Endpoints B   | ackup Prefere   | ences List                   | ener        |                                    |                    |  |
|----------------------------|-----------|---------------|-----------------|------------------------------|-------------|------------------------------------|--------------------|--|
| pecify Replicas            | Availabil | ity Replicas: |                 |                              |             |                                    |                    |  |
| elect Data Synchronization | Server Ir | nstance       | Initial<br>Role | Automati<br>Failover (<br>2) | ic<br>Up to | Synchronous<br>Commit (Up to<br>3) | Readable Secondary |  |
| ummary                     | SQL01\C   | LUSTERDEMO    | Primary         |                              | 1           |                                    | No                 |  |
| 575-5507F (                |           |               |                 |                              |             |                                    |                    |  |
|                            |           |               |                 |                              |             |                                    |                    |  |
|                            | Add R     | eplica        | Add Azure Re    | plica                        | Remo        | ve Replica                         |                    |  |

Connect to your second node. In our case this is SQL02.

You will want to enable the following:

- Automatic Failover
- Synchronous Commit
- Readable Secondary

| <b>6</b>                                         |                                                                                                    | New                                                                                       | Availabil                                                           | ity Gro                                                | up                                                               |                                                                           | ×                    |
|--------------------------------------------------|----------------------------------------------------------------------------------------------------|-------------------------------------------------------------------------------------------|---------------------------------------------------------------------|--------------------------------------------------------|------------------------------------------------------------------|---------------------------------------------------------------------------|----------------------|
| Specify Replica                                  | 35                                                                                                    |                                                                                           |                                                                     |                                                        |                                                                  |                                                                           |                      |
| Introduction<br>Specify Name<br>Select Databases | Specify an instance of S                                                                                                    | QL Server to                                                                              | host a se                                                           | condary                                                | replica.                                                         |                                                                           | 🔞 Help               |
| Part Parts                                       | Replicas Endpoints E                                                                                                    | ackup Prefer                                                                              | ences Lis                                                           | tener                                                  |                                                                  |                                                                           |                      |
| specity Replicas                                 | Availability Replicas:                                                                                                    |                                                                                           |                                                                     |                                                        |                                                                  |                                                                           |                      |
| Select Data Synchronization<br>Validation        | Server Instance                                                                                                    | Initial<br>Role                                                                           | Automa<br>Failover<br>2)                                            | tic<br>(Up to                                          | Synchronous<br>Commit (Up to<br>3)                               | Readable Secondary                                                        |                      |
| Summary                                          | SQL01\CLUSTERDEMO                                                                                                    | Primary                                                                                   |                                                                     | /                                                      | ~                                                                | Yes                                                                       | ~                    |
| Results                                          | SQL02\SQL02                                                                                                    | Secondary                                                                                 | E                                                                   | /                                                      | ~                                                                | Yes                                                                       | ~                    |
|                                                  | Add Replica<br>Summary for the replik<br>Replica mode: Synchro<br>This replica will use synch<br>Readable secondary:<br>In the secondary role, this | Add Azure Ro<br>ca hosted by<br>prous commit<br>ronous-commit<br>Yes<br>availability repl | eplica<br>SQL02\S<br>with automat<br>availability<br>ica will allow | Remo<br>GQL02<br>ic failover<br>mode and<br>v all conn | ove Replica<br>,<br>support both automa<br>ections for read acce | tic failover and manual failover.<br>ss, including connections running wi | ith older clients, . |

Click the Endpoints tab and configure your endpoints. We will be using the heartbeat network we created for node to node communication. This will serve as our replica network, too.

| 4                           |           |                  | New Availa          | ability Group   | 9              |                  |                 | ×                             |
|-----------------------------|-----------|------------------|---------------------|-----------------|----------------|------------------|-----------------|-------------------------------|
| Specify Replicas            |           |                  |                     |                 |                |                  |                 |                               |
| Introduction                |           |                  |                     |                 |                |                  |                 | 🛞 Help                        |
| Specify Name                | Specify a | n instance of S  | QL Server to host a | a secondary rep | olica.         |                  |                 |                               |
| Select Databases            | Replicas  | Endpoints E      | Backup Preferences  | Listener        |                |                  |                 |                               |
| Specify Replicas            | Endpoir   | nt values:       |                     |                 |                |                  |                 |                               |
| Select Data Synchronization | Endpoi    | int URL          |                     |                 | Port<br>Number | Endpoint<br>Name | Encrypt<br>Data | SQL Server<br>Service Account |
| Validation                  | TCP://1   | 10.10.11.10:5022 | 2                   |                 | 5022           | Hadr_endpoint    | ~               | YOURDOMAIN\SQL                |
| Summary                     | TCP://1   | 10.10.11.11 5022 | 2                   |                 | 5022           | Hadr_endpoint    | ~               | YOURDOMAIN\SQL                |
| Results.                    |           |                  |                     |                 |                |                  |                 |                               |
|                             | <         |                  |                     |                 |                |                  |                 |                               |
|                             | Status    | s                |                     |                 |                |                  |                 | Refresh                       |
|                             |           |                  |                     |                 |                |                  |                 |                               |

Click the Listener tab and configure the listener. You'll notice we're using the port we defined when configuring the networking.

| Replicas                  | Endpoints                                     | Backup Preferences                                                        | Listener                                                        |  |  |  |  |
|---------------------------|-----------------------------------------------|---------------------------------------------------------------------------|-----------------------------------------------------------------|--|--|--|--|
| Specify ye                | our preferen                                  | ce for an availability g                                                  | group listener that will provide a client connection point:     |  |  |  |  |
| Do no<br>You ca<br>Create | et create an a<br>n create the<br>an availabi | availability group list<br>listener later using th<br>lity group listener | t <b>ener now</b><br>ne Add Availability Group Listener dialog. |  |  |  |  |
| specity                   | y your listene                                | er preferences for this                                                   | references for this availability group.                         |  |  |  |  |
| Listener DNS Name:        |                                               | AODEMO-Liste                                                              | AODEMO-Listener<br>2020                                         |  |  |  |  |
| Port:                     | 2020                                          |                                                                           |                                                                 |  |  |  |  |
| Netwo                     | rk Mode:                                      | Static IP                                                                 | Static IP                                                       |  |  |  |  |
| Subne                     | ŧ                                             | IP Address                                                                |                                                                 |  |  |  |  |
| 10.10.1                   | 10.0/24                                       | 10.10.10.55                                                               |                                                                 |  |  |  |  |
| -                         |                                               |                                                                           |                                                                 |  |  |  |  |
|                           |                                               |                                                                           |                                                                 |  |  |  |  |
|                           |                                               |                                                                           |                                                                 |  |  |  |  |
|                           |                                               |                                                                           |                                                                 |  |  |  |  |
|                           |                                               |                                                                           |                                                                 |  |  |  |  |

You will need to configure a data synchronization method. We recommend using full. You will need to ensure that your nodes are setup identically and that the database and log path are the same on all nodes. We used the file paths:

- D:\databases\
- E:\transaction\_logs\

You can obviously make these paths different. The only requirement is they must be identical across all nodes in the cluster so the default paths will not work.

The default will attempt to use \SQL01 (the node you're currently on). One option is to create a DFS location for your shared content. This goes beyond the scope of this article but will be covered in the future.

You'll notice that we're using a share available on our node to node communication network, what we called the heartbeat network.

| (Sec) | Full                                                                                                    |
|-------|----------------------------------------------------------------------------------------------------|
|       | Starts data synchronization by performing full database and log backups for each selected database. These databases are restored to each secondary an joined to the availability group.                                                       |
|       | Specify a shared network location accessible by all replicas:                                                                                                    |
|       | \\10.10.11.10\\dbshare Browse                                                                                                    |
| 0     | Join only                                                                                                    |
|       | Starts data synchronization where you have already restored database and log backups to each secondary server. The selected databases are joined to the availability group on each secondary. This action will be skipped for Azure replicas. |
|       | Skip initial data synchronization                                                                                                    |
| 0     | Ship milli shi Shim Shi Shi                                                                                                    |

Ensure all validation checks are green.

| a l                         | New Availability Group                                                                                                    | X       |
|-----------------------------|----------------------------------------------------------------------------------------------------|---------|
| Validation                  |                                                                                                    |         |
| Introduction                |                                                                                                    | 🔞 Help  |
| Specify Name                | Results of availability group validation.                                                                                 |         |
| Select Databases            | Name                                                                                                    | Result  |
| Specify Replicas            | Checking whether the endpoint is encrypted using a compatible algorithm                                                   | Success |
| Select Data Sunchronization | Checking shared network location                                                                                          | Success |
| Select Data Synchronization | Checking for free disk space on the server instance that hosts secondary replica SQL02\SQL02                              | Success |
| Validation                  | Checking if the selected databases already exist on the server instance that hosts secondary replica SQL02\SQL02          | Success |
| Summary                     | Checking for compatibility of the database file locations on the server instance that hosts secondary replica SQL02\SQL02 | Success |
| Results                     | Checking for the existence of the database files on the server instance that hosts secondary replica SQL02\SQL02          | Success |
|                             | Checking the listener configuration                                                                                       | Success |
|                             | Checking the availability mode compatibility between the primary and secondary replicas                                   | Success |

Click next and then finish. This will configure endpoints and perform various other tasks. You should see a results page like this.

| Name                                                                  | Result |
|-----------------------------------------------------------------------|--------|
| Creating logins on 'SQL01\CLUSTERDEMO'.                               | Succes |
| Creating logins on 'SQL02\SQL02'.                                     | Succe  |
| Onfiguring endpoints.                                                 | Succe  |
| Starting the 'AlwaysOn_health' XEvent session on 'SQL01\CLUSTERDEMO'. | Succe  |
| Starting the 'AlwaysOn_health' XEvent session on 'sql02\sql02'.       | Succe  |
| Creating availability group 'AODEMO'.                                 | Succe  |
| Waiting for availability group 'AODEMO' to come online.               | Succe  |
| Create Availability Group Listener 'AODemo-Listener'.                 | Succe  |
| Joining secondary replicas to availability group 'AODEMO'.            | Succe  |
| Validating WSFC quorum vote configuration.                            | Succe  |
| Creating a full backup for 'AGDEMODB'.                                | Succe  |
| Restoring 'AGDEMODB' on 'SQL02\SQL02'.                                | Succe  |
| Backing up log for 'AGDEMODB'.                                        | Succe  |
| Restoring 'AGDEMODB' log on 'SQL02\SQL02'.                            | Succe  |
| Joining 'AGDEMODB' to availability group 'AODEMO' on 'SQL02\SQL02'.   | Succe  |

## Validation

Exploring the new Availability Group in SQL Server Management Studio you should see that there's an Availability Group named AODEMO. Under Availability Replicas you should see your nodes with your first node being the primary and the other node as your secondary. There should be a single Availability Database named, in our case, AGDEMODB. Finally you should see your listener. If you were to check AD DNS this listener will be registered with the internal IP you provided.

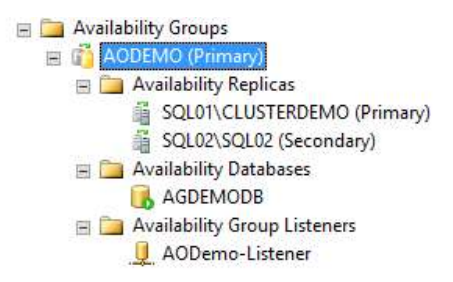

Log onto your secondary node and bring up the SQL Server Management Studio. You should see that you have the database there as well.

🖃 🚺 SQL02\SQL02 (SQL Server 12.0.2000 -🖃 🦲 Databases 🗄 🚞 System Databases \pm 🧰 Database Snapshots

AGDEMODB (Synchronized)

### Conclusion

Congratulations! At this point you should now have a database using AlwaysOn Availability Groups.

#### SHARE

☆ Subscribe (/tutorials/configure-a-sql-2014-alwayson-availability-group-cluster/subscribe/)

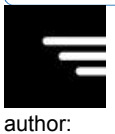

## Matt Baldwin (/users/profile/baldwin)

#### Dec 04, 2014

HA (/tutorials/tags/HA) , SQL (/tutorials/tags/SQL) , Windows (/tutorials/tags/Windows)

## Related Tutorials

- Create a Windows 2012 R2 Failover Cluster on ProfitBricks (https://devops.profitbricks.com/tutorials/createa-windows-2012-r2-failover-cluster-on-profitbricks/)
- Configure MongoDB Replica Set (https://devops.profitbricks.com/tutorials/configure-mongodb-replica-set/)
- Install Crate.IO on Debian 8 (https://devops.profitbricks.com/tutorials/install-crateio-on-debian-8/)
- Get Started with Crate.IO on CentOS 7 (https://devops.profitbricks.com/tutorials/get-started-with-crateioon-centos-7/)
- Setup DCD for Two Node Cluster (https://devops.profitbricks.com/tutorials/setup-dcd-for-two-node-cluster/)

## **Popular Tutorials**

- Install MySQL on CentOS 7 (https://devops.profitbricks.com/tutorials/install-mysql-on-centos-7/)
- Use SSH Keys with PuTTY on Windows (https://devops.profitbricks.com/tutorials/use-ssh-keys-with-puttyon-windows/)
- Install Python 3 on CentOS 7 (https://devops.profitbricks.com/tutorials/install-python-3-on-centos-7/)
- Install and Configure mod\_rewrite for Apache on CentOS 7 (https://devops.profitbricks.com/tutorials/installand-configure-mod rewrite-for-apache-on-centos-7/)
- Getting Started with a Multi-node Kubernetes Cluster on Ubuntu (https://devops.profitbricks.com/tutorials /getting-started-with-a-multi-node-kubernetes-cluster-on-ubuntu/)

lanhleo147 (/users/profile/lanhleo147/) on Jan 13, 2017 commented, Hi, I have 03 servers in there, 02 servers installed SQL Database (SQLDB1 and SQLDB2) and 01 server installed witness. - SQLBD1 is node 1 - SQLDB2 is node 2

I have question: 1- if 01 server SQLDB1 and server witness are failed. So, does database mirroring continues functioning without interruption, except that automatic failover is not possible?

2- if it can work. How can i configure in this case?

Thanks

Log In, Add a Comment (/users/login/?next=/tutorials/configure-a-sql-2014-alwayson-availability-grou

Free 24/7 Support +1-866-936-0764

support-us@profitbricks.com (mailto:support-us@profitbricks.com)

DCD Login (https://my.profitbricks.com/dashboard /dcdr2/?region=us&lang=en) · Feedback (/feedback) · Support (https://www.profitbricks.com/help/Main\_Page)

© 2015 - 2017 · Terms & Conditions (http://www.profitbricks.com/terms-and-conditions) Privacy Statement (http://www.profitbricks.com/privacystatement)